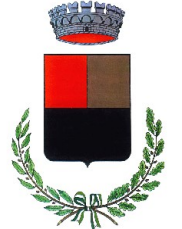

#### MANUALE DI UTILIZZO <u>RINNOVO ISCRIZIONI</u> AI SERVIZI SCOLASTICI

- 1. Accedere con le credenziali in possesso al link seguente: <u>https://www3.itcloudweb.com/bolgareportalegen/login.aspx</u>;
- 2. Cliccare il tasto rosso "LOG IN";

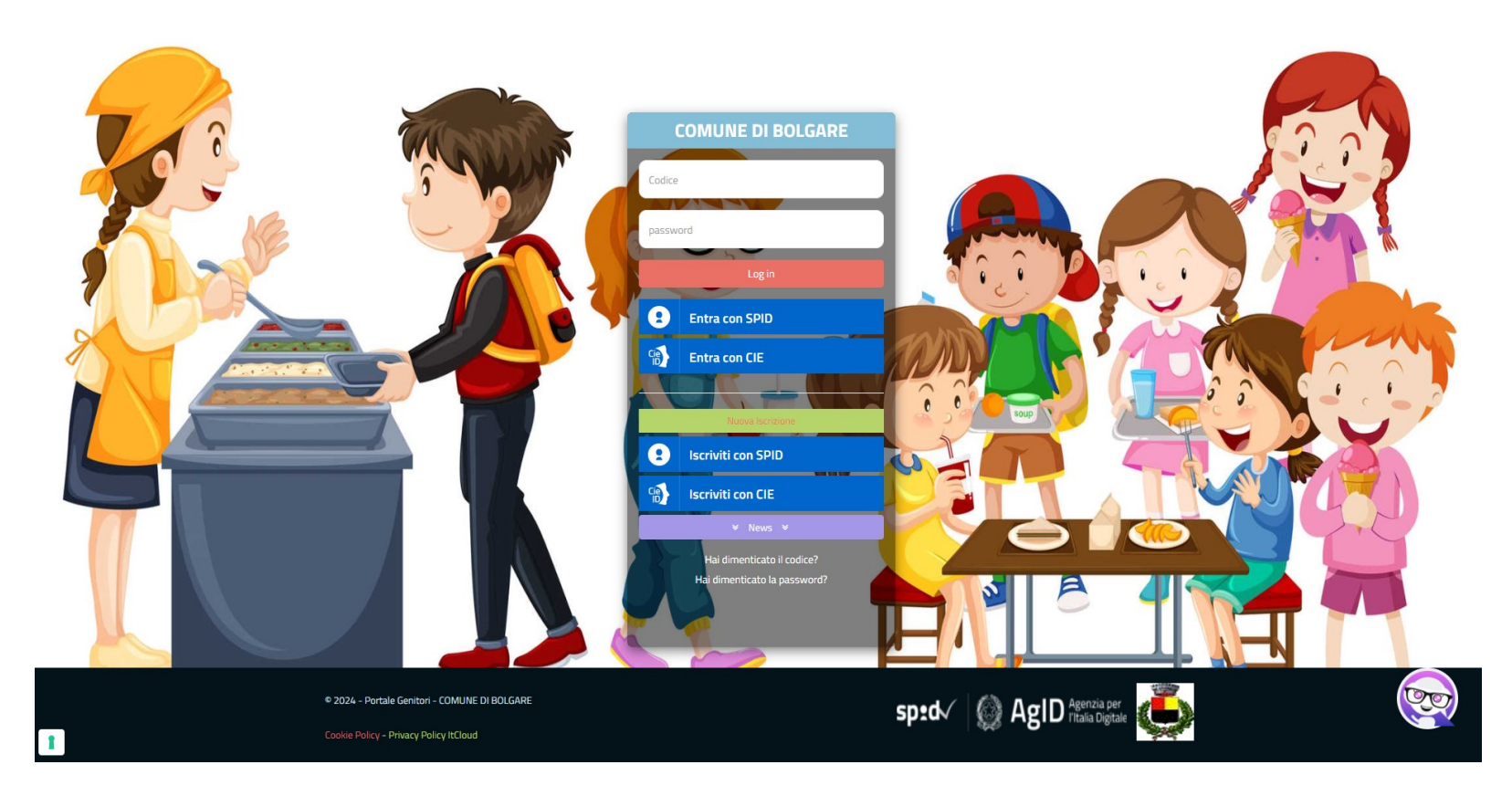

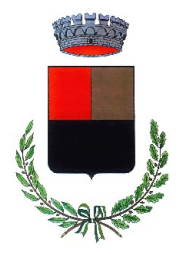

3. Andare nella sezione "ANAGRAFICA" e cliccare "RINNOVA ISCRIZIONI";

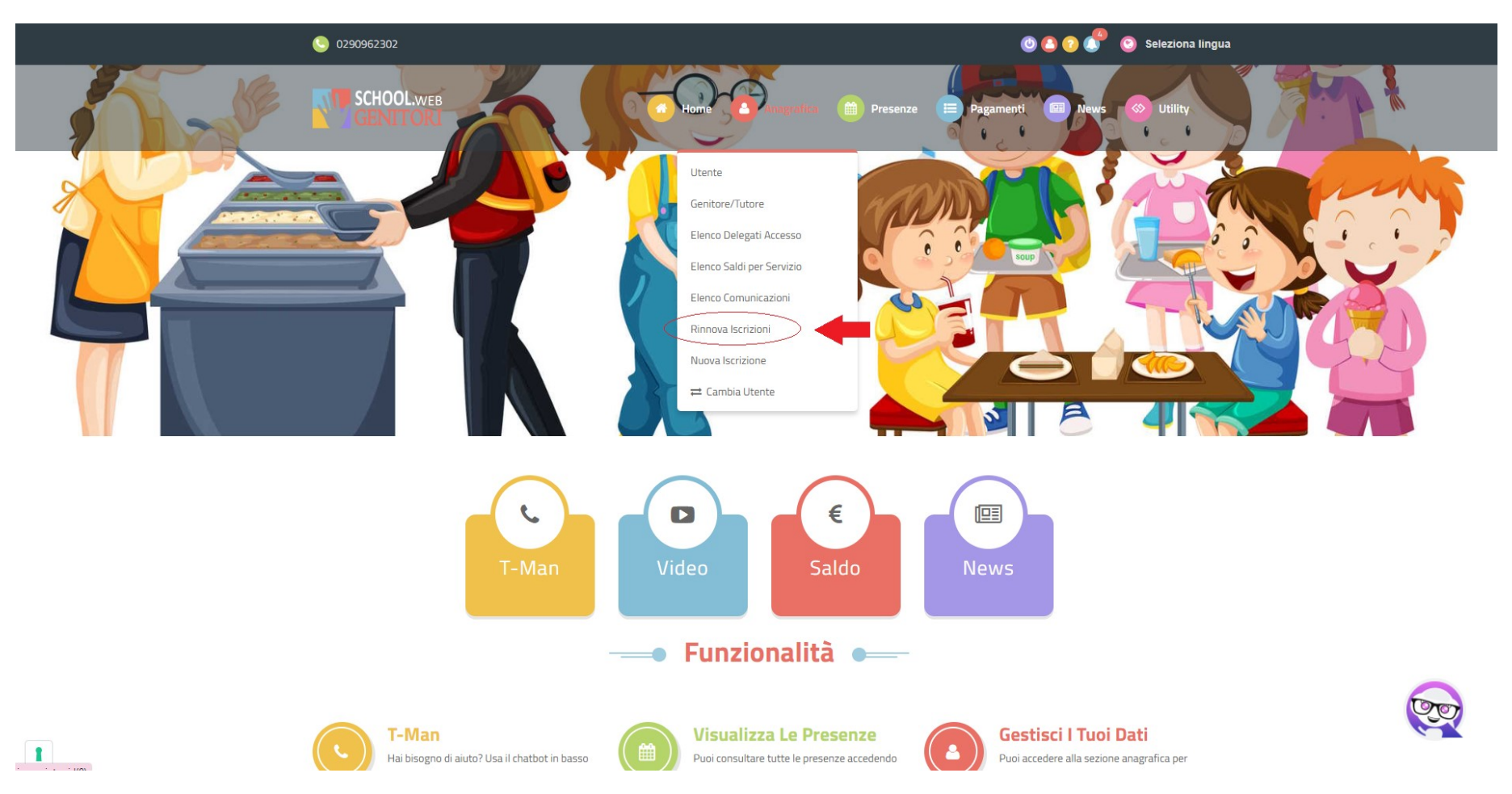

Comune di Bolgare – Via Dante, 24 – 24060 Bolgare (BG) - Centralino 0354493911 comune.bolgare@cert.legalmail.it - www.comune.bolgare.bg.it - P.IVA:00240930164

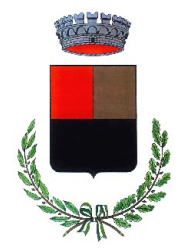

4. Verificare il codice fiscale dell'alunno/a e cliccare il tasto verde "EFFETTUA RINNOVO";

| 0290962302                                                                                                    |                                                                                          |                                             | 0 0 🛟 🧿                            | Seleziona lingua 🗸 |      |
|----------------------------------------------------------------------------------------------------|------------------------------------------------------------------------------------------|---------------------------------------------|------------------------------------|--------------------|------|
|                                                                                                    | Home                                                                                     | Anagrafica   Presenze                       | Pagamenti   News                   | Otility ↓          |      |
| and the second                                                                                                    | Rinnovo I<br>Home > Rinr                                                                 | scrizione                                   | ×                                  |                    | N SI |
| Il codice fiscale utente (alunno) al mon Codice Fiscale Utente (Alu                                                      | nento del rinnovo deve essere corretto. Se no                                            | on è corretto puoi modificarlo cliccando si | u 'modifica il codice fiscale'     |                    |      |
| C MODIFICA IL CODICE FISCALE                                                                                             | ✓ EFFETTUA RINNOVO                                                                       |                                             |                                    |                    |      |
| Il portale genitori offre una varietà di<br>funzioni relative ai servizi scolastici del<br>comune.<br>Buona navigazione. | Useful Links<br>» Portale Genitori<br>» Presenze<br>» Pagamenti<br>» FAQ<br>» Contattaci | Post Recenti<br>ATTESTAZIONE 730<br>3 - mar | Portale Genitori<br>Versione 3.889 |                    |      |
|                                                                                                    |                                                                                          |                                             |                                    |                    |      |

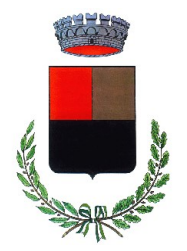

5. Controllare i dati già presenti nel modulo e completare quelli mancanti;

|                                            | Comune di Bolga        | are - ISCRIZIONI.NET             | Seleziona lingua 🗸        |
|--------------------------------------------|------------------------|----------------------------------|---------------------------|
| Modulo Iscrizione - Ar                     | nno Scolastico 2024/25 | 5                                | Login > Modulo Iscrizione |
| La Dati del genitore/tutore                |                        |                                  |                           |
| I campi contrassegnati con * sono obbligat | tori                   |                                  |                           |
| Cognome Genitore/Tutore*                   | Nome Genitore/Tutore*  | Codice fiscale Genitore/Tutore*  | Telefono                  |
| Provincia Nascita(XX se estero)*           | Luogo Nascita*         | Data Nascita Genitore/Tutore*    | Cellulare*                |
| Indirizzo Genitore/Tutore*                 | Cap Genitore/Tutore*   | Provincia* Città Genit           | tore/Tutore*              |
| Sesso* Indirizzo Ma                        | lail*                  | Carta Identità Genitore/Tut      | tore* Password 🗎          |
| 🕆 Dati dell'alunno                         |                        |                                  |                           |
| Cognome*                                   | Nome*                  | Codice Fiscale                   |                           |
| Provincia Nascita(XX se estero)*           | Luogo Nascita*         | Data Nascita*                    | Sesso*                    |
| Indirizzo Residenza*                       | Cap Residenza*         | Provincia Residenza* Citta Resid | denza*<br>V               |
|                                            |                        |                                  |                           |

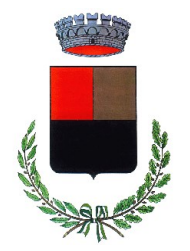

### 6. Selezionare il/i servizio/i scolastico/i;

|                                                                                                    | Comune di Bolgare - ISCRIZIONI.NET                                                                                                    | Seleziona lingua 🗸                                                                                                    |
|----------------------------------------------------------------------------------------------------|----------------------------------------------------------------------------------------------------|----------------------------------------------------------------------------------------------------|
| Lertificato al sensi della Legge 104/92                                                                                                    |                                                                                                    |                                                                                                    |
|                                                                                                    |                                                                                                    |                                                                                                    |
| ⊡lscriviti ai servizi                                                                                                    |                                                                                                    |                                                                                                    |
| I pasti per il servizio di refezione scolastica sono preparati in app<br>4,75 a pasto. Sono previste riduzioni di tariffa con ISEE sino a e<br>diete personalizzate <u>solo in caso di</u> Intolleranze o disturbi alir<br>personalizzata deve essere compilata apposita modulistica rep<br>UFFICIO SCUOLA | posita cucina attrezzata all'interno del polo scolastico. TARIFFE Per l'anno sc<br>E 20.000,00 o possesso certificazione di disabilità L. 104/92. DIETE PERSOf<br>mentari (con compilazione di modello ATS corredato da certificato medico) -<br>peribile sul sito www.comune.bolgare.bg.it. Per ulteriori informazioni visita il | colastico 2024-25 le tariffe sono € 4,95, 4,85 e<br>NALIZZATE E' possibile la somministrazione di<br>- Motivi religiosi e/o etici. Per la richiesta di dieta<br>I sito WWW.COMUNE.BOLGARE.BG.IT tasto |
| Mensa                                                                                                    |                                                                                                    |                                                                                                    |
|                                                                                                    |                                                                                                    |                                                                                                    |
| Il comune di Bolgare garantisce anche per l'A.S. 2024/25 il serv<br>scolastico è da € 150,00 a € 200,00 per i residenti e da € 200,0<br>fratelli/sorelle o possesso certificazione di disabilità L. 104/92.                                                                                                | vizio Prescuola per gli alunni della scuola primaria, dalle ore 07.30. TARIFFE<br>30 a € 250,00 per i non residenti. Sono previste riduzioni di tariffa con ISEE s<br>. Per ulteriori informazioni visita il sito WWW.COMUNE.BOLGARE.BG.IT tast                                                                                   | La tariffa richiesta per il servizio per l'intero anno<br>sino a € 20.000,00, compresenza di<br>to UFFICIO SCUOLA                                                                                     |
| Il Comune di Bolgare organizza anche per l'A.S. 2024/25 il servi<br>a maggio 25, è da € 160,00 a € 240,00 per i residenti e da € 20<br>fratelli/sorelle o possesso certificazione di disabilità L. 104/92.                                                                                                 | izio post scuola per la scuola primaria fino alle h. 17.30. TARIFFE La tariffa<br>10,00 a € 280,00 per i non residenti. Sono previste riduzioni di tariffa con ISE<br>. Per ulteriori informazioni visita il sito WWW.COMUNE.BOLGARE.BG.IT                                                                                        | richiesta per il servizio, periodo da settembre 24<br>EE sino a € 20.000,00, compresenza di                                                                                                    |
| Post Scuola                                                                                                    |                                                                                                    |                                                                                                    |
|                                                                                                    |                                                                                                    |                                                                                                    |
| Per gli iscritti alla scuola secondaria di primo grado che intendo<br>iscrizione di € 90,00 da versare in unica soluzione prima dell'ini<br>Per ulteriori informazioni visita il sito WWW.COMUNE.BOLGAR                                                                                                    | ono usufruire della mensa <b>anche</b> nei giorni di martedì, giovedì e venerdì (in o<br>izio del servizio. Seguirà apposita comunicazione dal Comune.<br>E.BG.IT                                                                                                    | prario non scolastico) è prevista una quota di                                                                                                    |
| Servizio aggiuntivo                                                                                                    |                                                                                                    |                                                                                                    |
|                                                                                                    |                                                                                                    |                                                                                                    |
|                                                                                                    |                                                                                                    |                                                                                                    |

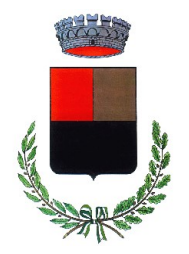

- 7. Barrare se:
  - iscritti al servizio prescuola o postscuola due o più figli;
  - si vuole usufruire di tariffa agevolata e compilare apposita modulistica reperibile al link: <u>https://www.comune.bolgare.bg.it/servizi/Menu/dinamica.aspx?idSezione=1&idArea=609&idCat=10507&ID=1050</u> <u>7&TipoElemento=categoria;</u>
  - si vuole usufruire di dieta personalizzata e compilare apposita modulistica reperibile al link <u>https://www.comune.bolgare.bg.it/servizi/Menu/dinamica.aspx?idSezione=1&idArea=609&idCat=10507&ID=1050</u> <u>7&TipoElemento=categoria;</u>

I moduli relativi alla tariffa agevolata e alla dieta personalizzata devono essere:

- consegnati presso l'ufficio protocollo; oppure
- inviati alla seguente email: <u>serviziscolastici@comune.bolgare.bg.it</u>.

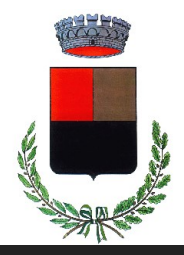

|               |                                                                                                    | Comune di Bolgare - ISCRIZIONI.NET                                                                                | Seleziona lingua 🗸                                |
|---------------|----------------------------------------------------------------------------------------------------|----------------------------------------------------------------------------------------------------|---------------------------------------------------|
| <b>ïl</b> Dat | Dieta                                                                                                    |                                                                                                    |                                                   |
| Dieta:        |                                                                                                    |                                                                                                    |                                                   |
|               |                                                                                                    | ~                                                                                                    |                                                   |
| 🖉 Scu         | la e Classe                                                                                                    |                                                                                                    |                                                   |
|               | Desidero cambiare il campo Scuola                                                                                     |                                                                                                    |                                                   |
| Scuola        | •                                                                                                    |                                                                                                    |                                                   |
| Scu           | la Secondaria 👻                                                                                                    |                                                                                                    |                                                   |
| 🚍 Sit         | azione Pagamenti                                                                                                    |                                                                                                    |                                                   |
|               |                                                                                                    |                                                                                                    |                                                   |
|               |                                                                                                    |                                                                                                    |                                                   |
| Salo          | Attuale: Mensa 0€                                                                                                    | ~                                                                                                    |                                                   |
|               |                                                                                                    |                                                                                                    |                                                   |
| =             |                                                                                                    |                                                                                                    |                                                   |
|               | dichiaro di effettuare l'iscrizione al servizio prescuola<br>servizio flaggare l'apposita casella e inserire nome e c | e/o post scuola per due o più figli (per ottenere la riduzione della tariff<br>ognome dei figli nel campo "Note") | a per l'iscrizione di due o più figli allo stesso |
|               | dichiaro che se voglio usufruire di tariffa agevolata de                                                              | vo presentare l'apposito modulo reperibile sul sito internet del comun                                            | di Bolgare - Ufficio Scuola                       |
|               | dichiaro che in caso di dieta personalizzata devo prese<br>eventuale certificazione medica                            | ntare all'ufficio segreteria del comune di Bolgare apposita modulistica                                           | reperibile sul sito internet del comune e         |
|               |                                                                                                    |                                                                                                    |                                                   |
|               |                                                                                                    |                                                                                                    |                                                   |

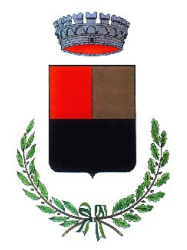

8. Se iscritti due o più figli ai servizi prescuola e postscuola inserire nel campo "Note per il gestore" il nome e cognome dei fratelli/sorelle;

|         |                                                                                                    | Comune di Bolgare - ISCRIZIONI.NET                                                           | Seleziona lingua 🗸                                   |
|---------|----------------------------------------------------------------------------------------------------|----------------------------------------------------------------------------------------------|------------------------------------------------------|
|         | eventuale certificazione medica                                                                          | uevo presentare an unicio segreterra dei contone di Dorgare apposita m                       | odunsica rependire sur sico internet dei containe e  |
|         |                                                                                                    |                                                                                              |                                                      |
|         |                                                                                                    |                                                                                              |                                                      |
| Per ul  | teriori informazioni contattare l'ufficio se<br>Via mail all'indirizzo <mark>serviziscolastici@co</mark> | greteria del comune di Bolgare:<br><u>mune.bolgare.bg.it</u>                                 |                                                      |
|         |                                                                                                    |                                                                                              |                                                      |
| TUTI    | 'A LA MODULISTICA E' SCARICABILE I<br>V.COMUNE.BOLGARE.BG.IT                                             | ALLA HOMEPAGE DEL SITO                                                                       |                                                      |
|         |                                                                                                    |                                                                                              |                                                      |
|         |                                                                                                    |                                                                                              |                                                      |
| 🖋 Not   | e Per II Gestore                                                                                         |                                                                                              |                                                      |
| Inserin | e qui eventuali suggerimenti                                                                             |                                                                                              |                                                      |
|         |                                                                                                    |                                                                                              |                                                      |
|         |                                                                                                    |                                                                                              |                                                      |
|         |                                                                                                    |                                                                                              |                                                      |
|         |                                                                                                    |                                                                                              |                                                      |
|         |                                                                                                    |                                                                                              |                                                      |
| L       |                                                                                                    |                                                                                              |                                                      |
| Priva   | acv                                                                                                    |                                                                                              |                                                      |
|         |                                                                                                    |                                                                                              |                                                      |
| C       | Acconsento al trattamento dei miei dati<br>personali, come da ultimo modificato da                       | personali ai sensi del Regolamento U.E. 679/16 e del Decreto Legislativo<br>I D.Les. 101/18. | o 196/2003, Codice in materia di protezione dei dati |
|         |                                                                                                    |                                                                                              |                                                      |
| Esci    | Salva Bozza                                                                                              |                                                                                              | Vai al riepilogo e invia l'iscrizione                |
|         |                                                                                                    |                                                                                              |                                                      |
| 2024 -  | portale Iscrizioni.Net                                                                                   |                                                                                              |                                                      |

- 9. Barrare il campo privacy;
- 10. Controllare che tutti i dati inseriti siano corretti e cliccare il tasto azzurro "vai al riepilogo e invia l'iscrizione".

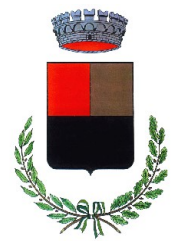

11. Digitare il tasto verde "invia iscrizione".

|                                         | Comune di Bolgar                                               | e - ISCRIZIONI.NET                                        | Seleziona lingua 🗸                         |
|-----------------------------------------|----------------------------------------------------------------|-----------------------------------------------------------|--------------------------------------------|
| Riepilogo Dati - A                      | nno Scolastico 2024/25                                         |                                                           |                                            |
|                                         |                                                                |                                                           | Login > Modulo Iscrizione > Riepilogo Dati |
| Verifica che i dati inseriti siano corr | etti. Le informazioni che hai fornito hanno valore di dichiara | zione. Successivamente premi "Invia Iscrizione" per invia | re la domanda online.                      |
| La Dati del genitore/tutore             |                                                                |                                                           |                                            |
| l campi contrassegnati con * sono       | obbligatori                                                    |                                                           |                                            |
| Cognome Genitore/Tutore*                | Nome Genitore/Tutore*                                          | Codice fiscale Genitore/Tutore* Tele                      | fono                                       |
|                                         |                                                                |                                                           |                                            |
| Provincia Nascita(XX se estero)*        | Luogo Nascita*                                                 | Data Nascita Genitore/Tutore* Cell                        | ulare*                                     |
|                                         | *                                                              |                                                           |                                            |
| Indirizzo Genitore/Tutore*              | Cap Genitore/Tutore*                                           | Provincia* Città Genitore/Tuto                            | re*                                        |
|                                         |                                                                | ► ■ ■ ■                                                   | ~                                          |
| Sesso* In                               | dirizzo Mail*                                                  | Carta Identità Genitore/Tutore*                           | Password 🖴                                 |
| ~ · · · · · · · · · · · · · · · · · · · |                                                                |                                                           |                                            |
|                                         |                                                                |                                                           |                                            |
| 🕆 Dati dell'alunno                      |                                                                |                                                           |                                            |
| Cognome*                                | Nome*                                                          | Codice Fiscale                                            |                                            |
|                                         |                                                                |                                                           |                                            |
| Provincia Nascita(XX se estero)*        | Luogo Nascita*                                                 | Data Nascita* Ses                                         | s0*                                        |
|                                         | * ·                                                            |                                                           | ~                                          |
| Indirizzo Residenza*                    | Cap Residenza*                                                 | Provincia Residenza* Citta Residenza*                     |                                            |
| Esci Indietro Salva Bozza               | Modifica Iscrizione                                            |                                                           | Invia Iscrizione                           |

Comune di Bolgare – Via Dante, 24 – 24060 Bolgare (BG) - Centralino 0354493911 comune.bolgare@cert.legalmail.it www.comune.bolgare.bg.it - P.IVA:00240930164

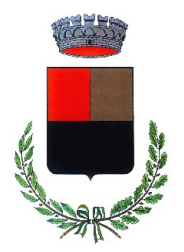

Una volta espletata questa conferma verrà automaticamente caricata una pagina da cui si potrà scaricare:

- la ricevuta di conferma iscrizione con il riepilogo della domanda;
- la lettera con le credenziali per poter accedere al portale genitori.

Sarà possibile rientrare e modificare il modulo di domanda fino alla scadenza del 15/06/2024 ripetendo l'operazione dal Portale Iscrizioni inserendo le proprie credenziali o accedendo tramite SPID o CIE. In questo modo il modulo di domanda verrà ripresentato al genitore così come è stato compilato e l'utente potrà modificare o spuntare i campi desiderati. In questo caso il sistema registrerà la data dell'ultima modifica effettuata.

Riceverete poi a titolo di conferma una email di avvenuta iscrizione dal portale all'indirizzo email indicato nel modulo.

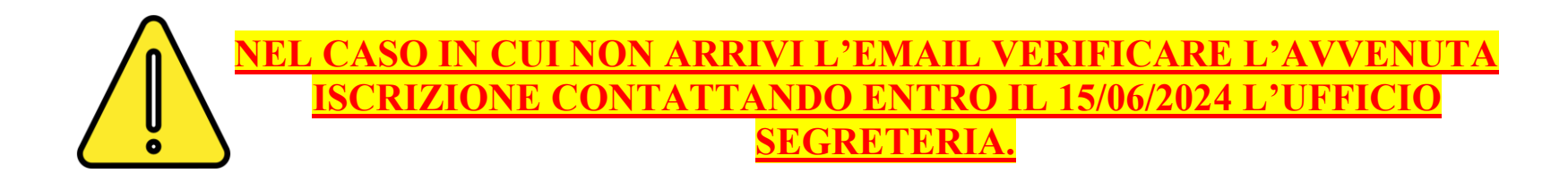

Per coloro che hanno difficoltà con la modalità informatica è possibile ricevere supporto al Centro Civico Didattico. Contattare il numero 0354493921.